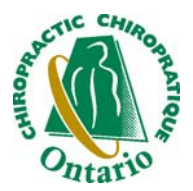

# PATIENT MANAGEMENT PROGRAM Download and Installation Instructions for PMP Update

# Download and Install PMP Update

#### Do a PMP Backup!

Open your internet browser and access the following website. **Note**: This link can be accessed from the notification email.

#### www.alpha.to/dl/installPMP.exe

A screen will appear named *File Download*. Depending upon whether you are networked or not will determine whether you choose **Run** or **Save** at this point.

## <u>Run</u>

Click Run if you are at the only computer where the PMP is located.

Click Next as required, then Finish.

## <u>Save</u>

Click **Save** if you have multiple computers running PMP or if you are downloading on a computer other than the one with PMP.

A *Save As* screen will open asking you where to save the file. Choose the location where you wish to save the file. Click **Save**.

If you save the file to a USB drive you can use it to update all your computers.

Close all screens when the download is complete.

On <u>each</u> PMP computer insert the USB drive or CD where the downloaded file is located.

Double click **My Computer**. Double click the drive that contains the update. Double click the **InstallPMP4070.exe** icon or file. Click **Next** as required, then **Finish**.

| ave As                                                           |                                                                                                    | <u>? ×</u>     |
|------------------------------------------------------------------|----------------------------------------------------------------------------------------------------|----------------|
| Save in:                                                         | x 😨 My Computer 💽 📀 🍺 🗁 🖽 •                                                                                                    |                |
| My Recent<br>Documents<br>Desktop<br>My Documents<br>My Computer | Gel Local Disk (C:)<br>PHPY Version 1000 (D:)<br>Removable Disk (C:)<br>Stauren\$ on 'ocasrvi' (G:)<br>Backups Tuaren's Computer (Lauren)' (2:)<br>Backups Tuaren's Computer (Lauren)' (2:)<br>My Sharing Folders |                |
| My Network<br>Places                                             | File name: InstallPMP.exe  Save as type: Application                                                                                                    | Open<br>Cancel |
|                                                                  |                                                                                                    |                |

Note for networked offices: This procedure will need to be completed on <u>all</u> networked computers.